## 電子証明書の確認方法

PDFファイルをAdobe Acrobat 製品で開き、署名が有効であることを確認してください。

| B          | ☆   | ጭ            | C.                                           | 8                                                                                                    | ପ୍        | Ć                      |                                       |                           |                                                 |                  | k             |           | Θ | Ð                                                                                               | 98.9%    |     | L<br>Lat | ••• | Ĉ <b>a</b> | $\boxtimes$                        | 6            |
|------------|-----|--------------|----------------------------------------------|----------------------------------------------------------------------------------------------------|-----------|------------------------|---------------------------------------|---------------------------|-------------------------------------------------|------------------|---------------|-----------|---|-------------------------------------------------------------------------------------------------|----------|-----|----------|-----|------------|------------------------------------|--------------|
| <u>k</u> ö | 署名》 | <b>斉みで</b> あ | がす                                           | べての                                                                                                    | 書名が       | 有効                     | です。                                   | Τ                         |                                                 |                  |               |           |   |                                                                                                 |          |     |          |     | (#         | 名パネル                               | $\mathbf{O}$ |
|            |     |              |                                              |                                                                                                    |           |                        |                                       |                           |                                                 |                  |               |           |   |                                                                                                 |          |     |          |     |            |                                    | î            |
| ß          |     |              | 1                                            | 令利                                                                                                    | 口5年       | ⊧1月                    | 13                                    | 日子                        | <b>金曜日</b>                                      |                  | 官             |           | 報 |                                                                                                 | 第        | 895 | 5号       |     |            | _                                  | 18           |
| Ø          |     |              | を 生 労 角<br>登 労 働 大                           | 監 行 規<br>置 規 則<br>重<br>気<br>男<br>第<br>二<br>第<br>二<br>第<br>二<br>二<br>二<br>二<br>二<br>二<br>二<br>二<br>二<br>二<br>二<br>二<br>二 | ○医薬品(分    | の附属を                   | O<br>千九<br>百<br>七<br>の<br>役<br>棄<br>に | <ul> <li>〇日本国に</li> </ul> | 律等<br>一<br>親<br>一<br>親<br>一<br>世<br>の<br>規<br>世 | 〇国会議事<br>(総務一)   | O<br>特定<br>国外 | 〇国家戦略     | 任 | ○相続等に<br>(法務一)                                                                                  | <b>盗</b> |     |          |     | 5          | 第 三 種 郵 便<br>一種 郵 便                | I.           |
| Ón.        |     | 1            | , る件 (1) (1) (1) (1) (1) (1) (1) (1) (1) (1) | お古の福田の                                                                                                    | 主医療ナ      | 。<br>及び<br>り<br>び<br>月 | 日本二年                                  | に帰化を件                     | により                                             | +<br>堂<br>等<br>周 | (内閣府          | 特別区       | 示 | )<br> <br> <br> <br> <br> <br> <br> <br> <br> <br> <br> <br> <br> <br> <br> <br> <br> <br> <br> | 슦        | E   | 1        |     | B          | 2 月<br>一<br>初三<br>十<br>一<br>一<br>日 | I.           |
|            | •   |              | 軍事労働五)                                       | の二の規定に基づき                                                                                                    | 品等の品質、有効性 | 属書二の改正に関す              | 「九十六年り義官皆り」「洋汚染の防止に関す」の廃棄物その他の物       | 許可する件(法務六):(同二)           | 、政党事務所周辺地                                       | 辺地域及び外国公館        | 織を指定する件       | 域計画の変更を認定 |   | 関する法律施行規則                                                                                       | Ľ        | カ   | 3        | 編集  |            | 日刊(行政機関の休日休刊)                      | 4            |
|            |     | -            |                                              |                                                                                                    |           | *                      |                                       | Ŧ                         |                                                 |                  | 29            | -         |   |                                                                                                 |          | -   | -        | -   |            | Ŭ                                  |              |
|            |     |              |                                              |                                                                                                    |           |                        |                                       |                           |                                                 |                  |               |           |   |                                                                                                 |          |     |          |     |            |                                    |              |

▲ 署名済みであり、すべての署名が有効です。

が表示されない場合、

「令和7年3月14日以前」に発行された PDF ファイルの署名を確認する場合 →下記の "2"を実施してください。

「令和7年3月15日以降」に発行された PDF ファイルの署名を確認する場合 →下記の"1"及び"2"を実施してください。

## 1 ルートCA証明書のダウンロード

Adobe Acrobat で検証ができない場合は、Windows に信頼済みの証明書を登録して ください。

① インターネットに接続している Windows で下記のダウンロードリンクより、ルート CA 証明書をダウンロードしファイルを開いてください。

https://repo1.secomtrust.net/root/rsa/rsarootca2023.cer

以上で終了です。

※ルート CA 証明書は、Microsoft に「信頼されたルート証明機関」として登録されてい ますが、Adobe Acrobat で PDF ファイルを開くだけでは、Windows にインポートさ れない仕様となっています。

ー度、ルート CA 証明書を Windows で開くことにより、自動的にインポートされます。

電子署名の検証結果が正常に表示されない場合は、以下のとおり Adobe Acrobat の環境 設定を確認し、ファイルを開きなおしてください。

① Adobe Acrobat の編集タブから環境設定を選択します。

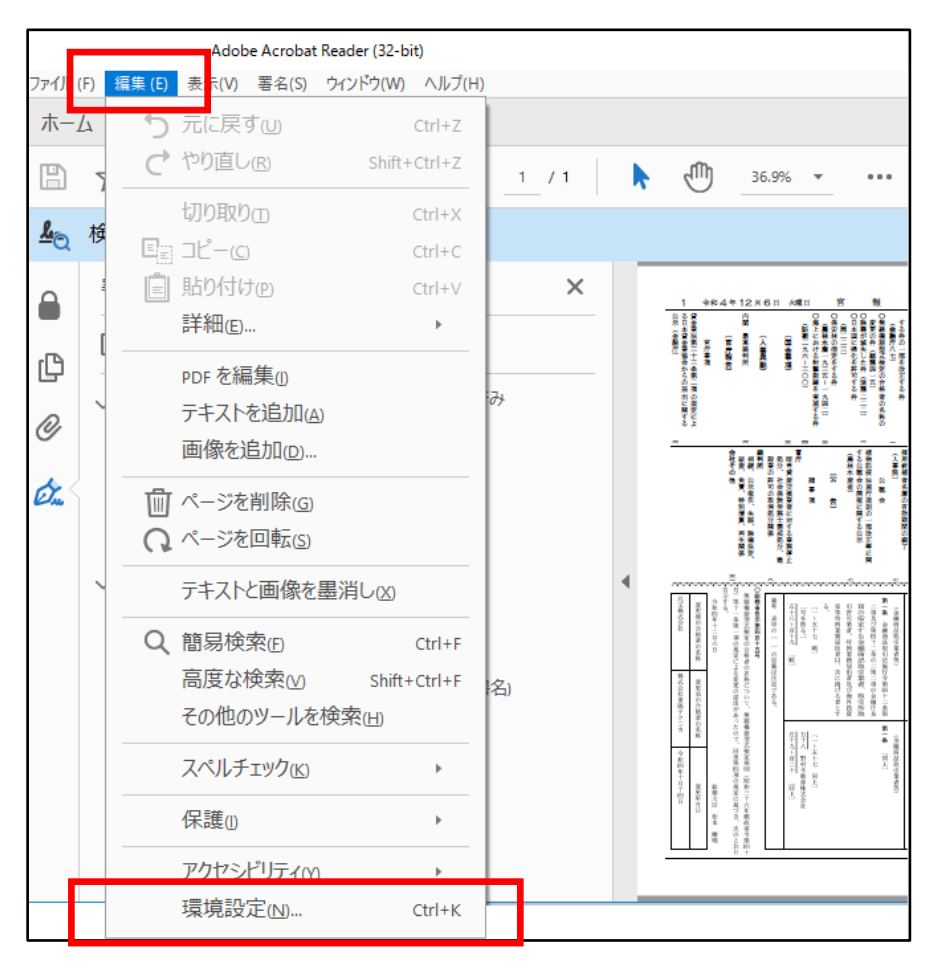

② 環境設定内の署名の項目を選択し、検証の詳細ボタンを押します。

| 環境設定                                                                                       |                                                                                                    | X               |
|--------------------------------------------------------------------------------------------|----------------------------------------------------------------------------------------------------|-----------------|
| 分類( <u>G</u> ):<br>フルスクリーンモード<br>ページ表示<br>一般<br>注釈<br>文書                                   | デジタル署名<br>作成と表示方法<br>・署名作成のオプションを制御<br>・文書内での署名の表示方法を設定                                                                      | 詳細              |
| JavaScript<br>アクセシビリティ<br>アドビオンラインサービス<br>インターネット<br>スペレチェック<br>セキュリティ<br>セキュリティ<br>セキュリティ | 検証<br>・署名の検証に使用する時刻と方法を制御<br>IDと信頼済み証明書                                                                                      | 詳細              |
| トラッカー<br>フォーム<br>マルチメディア(従来形式)<br>マルチメディアの信頼性(従来形式)<br>ものさし(20)<br>ものさし(30)                | <ul> <li>- 署名に使用する ID を作成および管理</li> <li>・ 文書を信頼するために使用されたクレデンシャルを管理</li> <li>文書のタイムスタンプ</li> <li>・ タイムスタンプサーバーを設定</li> </ul> | 詳細              |
| 6020 (地図)(東政)<br>ユーザー情報<br>レビュー<br>検索<br><u>言語</u><br>署名<br>信頼性管理マネージャー                    |                                                                                                    |                 |
| 単位<br>電子メールアカウント<br>読み上げ                                                                   |                                                                                                    | ок <i>キャンセル</i> |

③ 以下のチェック項目を選択しOKボタン押します。

| 署名検証の環境設定                                                                                                    | ×                                                                             |  |  |  |  |  |  |  |  |
|----------------------------------------------------------------------------------------------------|-------------------------------------------------------------------------------|--|--|--|--|--|--|--|--|
| ✓ 文書を開くときに署名を検証(Ŋ) ✓ 有効であるが信頼していない署名が文書にある場合、署名者を確認して信頼性を設定                                                                                              |                                                                               |  |  |  |  |  |  |  |  |
| 検証動作<br>検証方法:<br>○文書で指定された方法を使用。使用できない場合は確認メッセージを表示(U)<br>○文書で指定された方法を使用。使用できない場合はデフォルトの方法を使用(D)                                                         |                                                                               |  |  |  |  |  |  |  |  |
| <ul> <li>● 常にデフォルトの方法を使用(W): Adobe デフォルトセキュリティ ∨</li> <li>□ 署名検証の際に証明書の失効確認が成功することを要求(R)</li> <li>□ 期限切れのタイムスタンプを使用(E)</li> <li>□ 文書の検証信報を知道の</li> </ul> |                                                                               |  |  |  |  |  |  |  |  |
| 検証時刻<br>署名の検証に使用する時刻:<br>〇署名が作成された時刻(1)<br>〇署名に埋め込まれている保証された<br>時刻(471,742,7)(5)<br>④現在の時刻(C)                                                            | 検証情報<br>署名済み PDF を保存時に自動的に検証情報<br>を追加:<br>○ 検証情報が大きすぎる場合に確認<br>◎ 常に<br>○ 行わない |  |  |  |  |  |  |  |  |
| Windows 統合<br>以下の操作について Windows 証明書ストアのすべ<br>図 署名を検証(S)<br>山 証明済み又書を検証(D)                                                                                | べてのルート証明書を信頼:                                                                 |  |  |  |  |  |  |  |  |
| これらのオプションのいずれかを選択すると、任意<br>が信頼済みのコンテンツとみなされます。これらの<br>にする場合は、十分な注意が必要です。<br>ヘルプ                                                                          | 気のマテリアル<br>D機能を有効<br>OK キャンセル                                                 |  |  |  |  |  |  |  |  |

④ 環境設定内の信頼性管理マネージャーの項目を選択し、OK ボタンを押した後、
 Adobe Acrobat のアプリケーションを再度開いてください。

| 環境設定                                                                           |                                                                                                    | ×  |
|--------------------------------------------------------------------------------|----------------------------------------------------------------------------------------------------|----|
| 分類(G):<br>フルスクリーンモード ページ表示 一般 注釈 文書                                            | 信頼性管理マネージャー<br>PDF 添付ファイル<br>☑外部アフリケーションで PDF 以外の添付ファイルを開くことを許可(A)<br>添付を許可するファイル形式のデフォルト一覧をリセットする: リセット(R) |    |
| JavaScript<br>アクセシビリティ<br>アドビオンラインサービス<br>インターネット<br>スペルチェック                   | Web サイトアクセスの管理<br>ユーザーが許可しない限り、PDF ファイルは情報をインターネットに送信できません。<br>設定の変更(E)                                     |    |
| セキュリティ<br>セキュリティ(拡張)<br>トラッカー<br>フォーム<br>マルチメディア(従来形式)<br>マルチメディアと 3D          | Adobe Approved India List (AAIL)の自動更新<br>✓ Adobe AATL サーバーから信頼済み証明書を読み込む(L)<br>日 更新する前に確認(A)                |    |
| マルチメディアの/信頼性 (従来形式)<br>ものさし (2D)<br>ものさし (3D)<br>ものさし (地図情報)<br>ユーザー情報<br>レビュー | European Union Trusted Lists (EUTL)の目動更新<br>Adobe EUTL サーバーから信頼済み証明書を読み込む(L)<br>更新する前に確認(K)<br>今すぐ更新(U)     |    |
| 検索<br>言語<br>名名<br>信頼性管理マネージャー<br>世位                                            | ヘ.Jレプ(P)                                                                                                    |    |
|                                                                                | ОК ‡7>                                                                                                    | セル |

以上で終了です。

タイムスタンプを検証することで、電子署名も併せて確認することができます。

タイムスタンプを自動で検証したい場合は、下記サイトからタイムスタンプ検証ツール をダウンロードして利用することも可能です。

https://www.e-timing.ne.jp/product/timestamp/download/evidence-verifier/